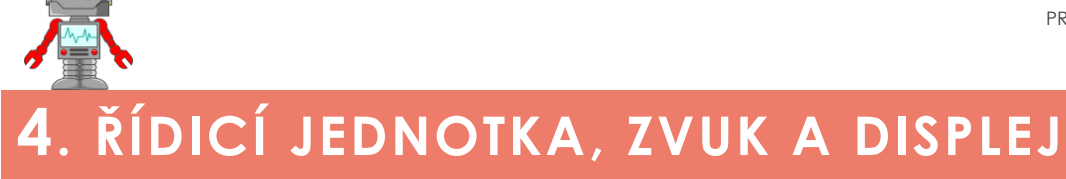

# K čemu aktivita slouží?

### Žáci se v této aktivitě naučí:

rozpoznávat hardwarové součásti řídicí jednotky (zvnějšku viditelné i skryté), najít chybu v existujícím programu a tu poté opravit, rozdělit větší problém na sérii menších, snáze řešitelných problémů, vypsat text na displeji jednotky (nastavení textu, pozice, velikosti, překreslení), rozeznít zvuk a nastavit jeho parametry, ovlivňovat délku vykonání příkazu.

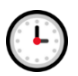

# Přepokládaný rozsah aktivity

2 x 45 minut

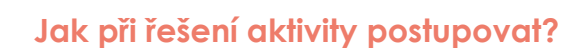

- Sekce 4.1 a 4.2, zaměřené na hardware, vyžadují větší zapojení učitele jako mentora, který přispívá do diskuse a klade žákům doplňující otázky.
- Při řešení úkolu 4.1 by si měli žáci nejprve vzít řídicí jednotku stavebnice a vypsat si, které prvky dle nich obsahuje. Následně by se měla v ideálním případě rozpoutat společná diskuse, ve které budou žáci porovnávat své nápady a společně s učitelem diskutovat nad tím, co jednotka pro své fungování potřebuje.

Zbylé úlohy je opět vhodné řešit pro bezproblémový průběh hodiny lineárně.

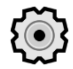

# Co si pro řešení aktivity připravit?

Zkontrolovat nabití jednotek. Před samotnou výukou se seznamte s jednotlivými úkoly.

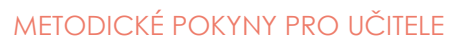

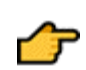

### Popis částí aktivity, předpokládané řešení

### 4.1 Řídicí jednotka LEGO Mindstorms EV3

Abychom žákům přiblížili jednotku, rozebrali jsme ji a nafotili. Před prohlížením fotografií a textů je vhodné nechat žáky sepsat, které prvky podle nich jednotka obsahuje (aktivita max. 3 minuty).

### 4.2 Co řídicí jednotka obsahuje

Z obrázků s doprovodným komentářem se žáci dozví, co vše jednotka obsahuje a k čemu jednotlivé komponenty slouží. Získají tak povědomí o komplexnosti mikropočítače, který vytvářené roboty ovládá.

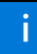

### 4.3 "Hrátky" s displejem

Úvod k sekci věnované práci s displejem řídicí jednotky. Pod tlačítkem **Stáhni si** je k dispozici program, se kterým budou žáci pracovat.

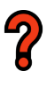

### 4.3.1 Program

Otázka 1: Napište, co program dělá.

Odpověď: Na displej se vypíše text "MINDSTORMS" a na 3 vteřiny zazní tón.

**Otázka 2:** Napište, co očekáváte, že se stane, pokud odstraníte blok zvuku. Nevadí, když se zmýlíte. Důležité je se zamyslet.

**Odpověď:** Zdánlivě se nestane nic. Text se vypíše, ale program skončí tak rychle, že to nebude možné ani postřehnout.

Otázka 3: Otestujte, zda se stalo to, co jste předpokládali.

Odpověď: Žáci testují správnost svého řešení.

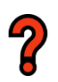

### 4.3.2 Otázka

Otázka: Proč se na displeji nic nezobrazuje?

**Odpověď:** Odstraněním bloku *Sound* bylo odstraněno oddálení konce programu. Díky tomu program skončí tak rychle, že není výpis na displej možné ani postřehnout.

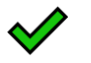

### 4.3.3 Ověření

Sekce obsahuje vysvětlení, proč se po spuštění programu nic nezobrazilo na displeji.

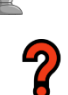

### 4.3.4 Doba vykonání

**Otázka:** Který atribut určuje dobu znění tonů? Po jakou dobu byl text na displeji původně zobrazen?

**Odpověď:** Dobu zaznění tónu ovlivňuje 2. parametr, který udává dobu ve vteřinách. Text byl původně na displeji zobrazen 3 vteřiny.

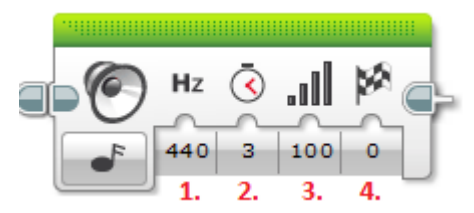

**Obrázek 1** – Parametry bloku pro ovládání zvukového výstupu. Druhý parametr ovlivňuje dobu přehrávání tónu.

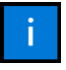

### 4.3.5 Blok čekání

Seznámení s blokem Wait, který je další a efektivnější možností, jak oddálit vykonávání následující části programu.

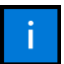

### 4.4 Upravujeme program

Úvod k sekci věnované práci s displejem řídicí jednotky. Pod tlačítkem **Stáhni si** je k dispozici program, se kterým budou žáci pracovat.

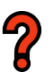

### 4.4.1 Úkol

Zadání: Upravte program tak, aby text zůstal na displeji zobrazený po dobu 3 vteřin.

**Řešení:** Na obrázku 2 je znázorněno řešení zobrazení textu na displeji po dobu 3 vteřin pomocí bloku *Wait*.

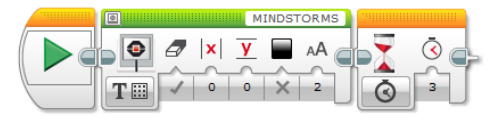

Obrázek 2 – Zobrazení textu na 3 vteřiny pomocí bloku Wait.

# .

### 4.4.2 Úkol

Zadání: Dokážete zobrazovat text postupně po písmenech (L, LE, LEG, LEGO)?

**Řešení:** Postupné zobrazení písmen je řešeno v několika krocích, které jsou oddáleny blokem Wait. Je důležité nezapomenout umístit blok Wait také na konec programu, aby neskončil dříve, než se vypíší všechna písmena.

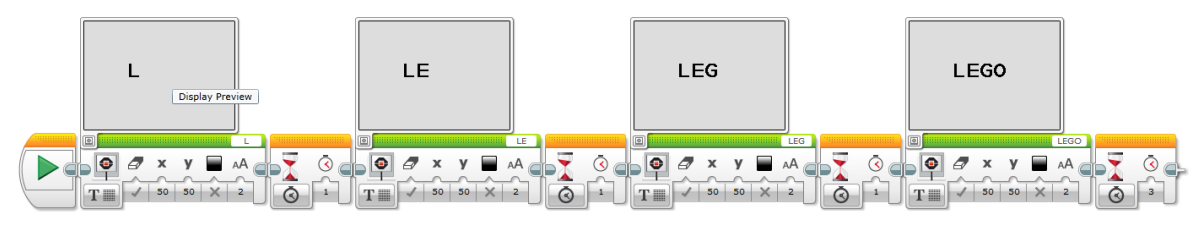

Obrázek 3 – Správné řešení úkolu 4.4.2.

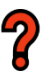

# 4.4.3 Úkol

Zadání: Poradíte si i se složitějším, dvouřádkovým výpisem na obrázku? Zkuste to!

**Řešení:** V úkolu musí žáci vypsat text do více řádků. Druhá část tak musí být umístěna níže na ose Y. U druhého bloku navíc nesmí zapomenout na vypnutí smazání displeje (parametr *Clear Screen*) před vykreslením, protože jinak bude smazán text ROBOT.

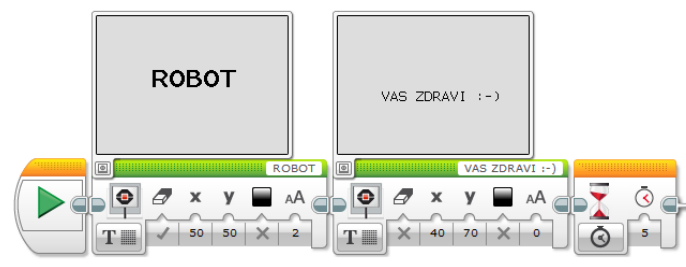

Obrázek 4 – Správné řešení úkolu 4.4.3.

| - |
|---|
|   |
|   |
|   |

# 4.4.4 Jméno 🛛 🙆

V úkolu pro rychlé žáky si zkusí všechny skupiny pojmenovat svého robota a jeho jméno vypíší na displej. Využijí k tomu dříve získané znalosti.+

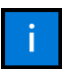

### 4.5 Hrátky se zvukem

Poslední část kapitoly je zaměřena na práci se zvukem. Soubor s pracovním programem si žáci stáhnou pod odkazem "**Stáhni si**".

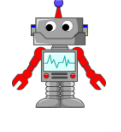

### 4.6 Program stupnice a zvuky

# ?

# 4.6.1 Úkol

**Zadání:** Spusťte soubor. Měla by se vám přehrát stupnice, která je však pokažená. Sepište, jaké chyby jakého druhu obsahuje.

**Řešení:** Základní chyby v programu jsou znázorněny na obrázku 5. Jedná se o chybně zadaný tón, prodloužení jeho doby trvání a také absence zvuku.

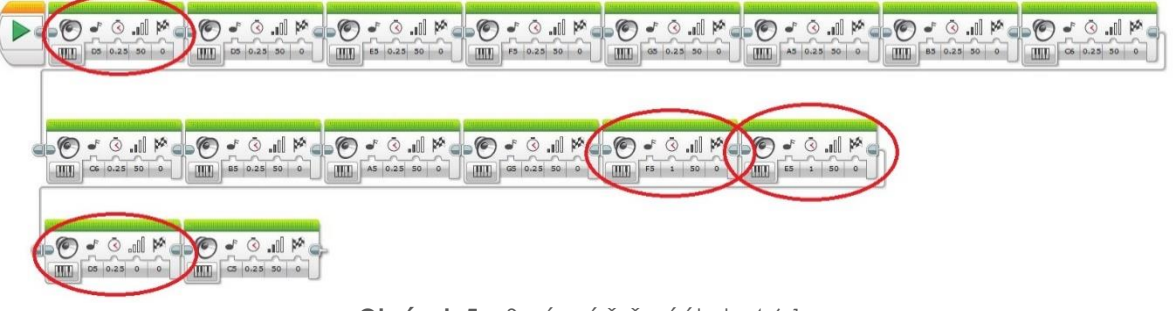

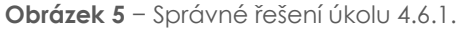

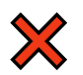

# 4.6.2 Chyby

Sekce obsahuje typy pro řešení aktivity (např. zvýraznění záhlaví bloku při jeho vykonávání).

### 4.6.3 Parametry

Zadání: Žáci mají za úkol prozkoumat parametry programového bloku Sound a uvést, k čemu slouží.

### Řešení:

- 1. Nota
- 2. Délka tónu (ve vteřinách)
- 3. Úroveň hlasitosti
- 4. Způsob přehrání (počkat na přehrání a poté pokračovat v programu, přehrát jednou, opakovat)

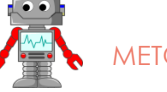

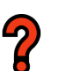

# 4.6.4 Výzva 🛛 🙆

Úkol pro rychlé žáky. Poradili jste si se zvukem a lákají vás výzvy? Ve staženém programu si otevřete záložku Výzva.

Výzva 1: O kterou písničku se jedná?

Odpověď: Rolničky, rolničky.

Výzva 2: Vyhledejte a opravte chyby.

Řešení: Viz obrázek 6.

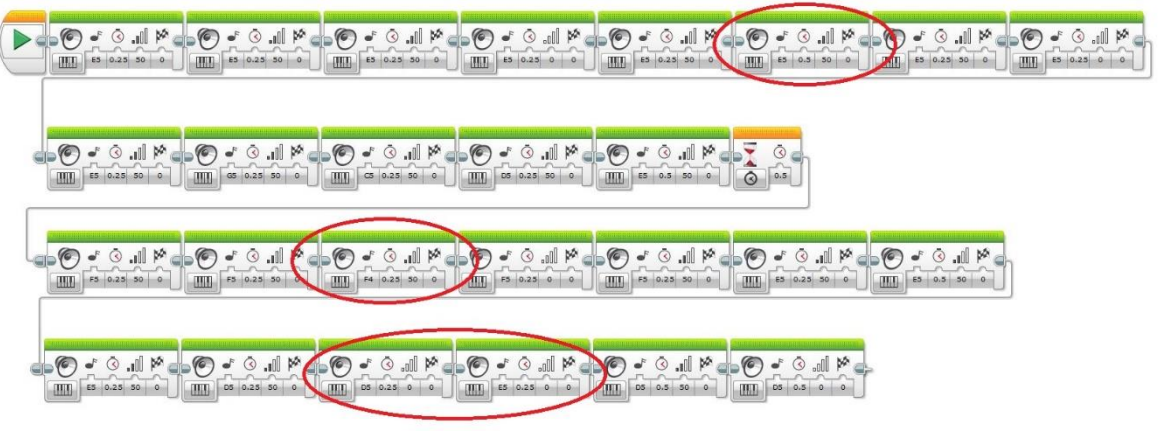

Obrázek 6 – Správné řešení aktivity 4.6.4.

Výzva 3: Písničku dokončete.

Řešení: Žáci se snaží doplnit chybějící část písničky.